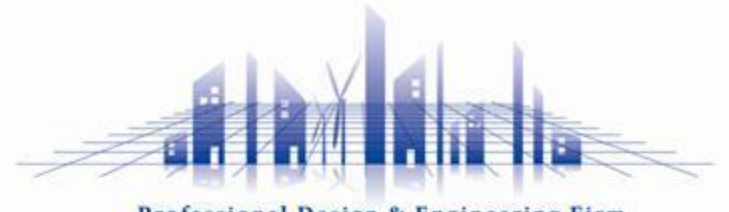

Professional Design & Engineering Firm

### まちかぎリモート 利用者チュートリアル ~空室カレンダー確認から利用まで~

株式会社 構造計画研究所

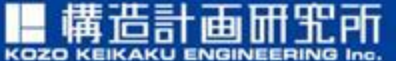

https://www.kke.co.jp

この資料には、弊社のノウハウ、営業機密等が含まれておりますので、お取り扱いには十分ご留意 願います。この資料およびその内容を、弊社に無断で使用、複写、破壊、改ざんすること、ならび に第三者へ開示すること、歳洩すること、あるいは使用させることは、固くお断り申しあげます。

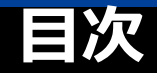

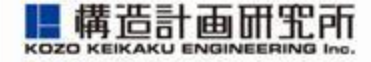

- p.3 : はじめに
- p.7 : 空室カレンダーを確認する
- p.14 :施設を予約する(先着予約)
- p.28 :電話や窓口で予約を行う場合
- p.30 : 予約状況を確認する
- p.35 :予約をキャンセルする
- p.43 :施設を利用する
- p.45 :お知らせを確認する
- p.47
- : アカウント情報を変更する

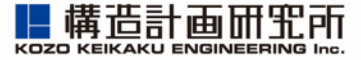

## はじめに

http://www.kke.co.jp

はじめに

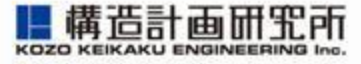

 「まちかぎリモート」はお住いの地域の公共施設の予約が できるクラウド型システムです お住いの自治体の窓口にて、予約システムのアカウントを 作成し、インターネットブラウザ(safariやgoogle chromeなど)でアクセスしてください

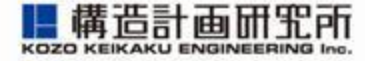

2. 「まちかぎリモート」からメールが迷惑メールに入らないように設定してください

各キャリア(ソフトバンク/NTTドコモ/auなど)の迷惑メール設定で 「@machikagi-remote.jp」 のメールが受信できるように設定をお願いします

- ソフトバンク: https://www.softbank.jp/mobile/support/mail/antispam/email-i/white/
- NTTドコモ: https://www.nttdocomo.co.jp/info/spam\_mail/spmode/domain/
- au : https://www.au.com/support/service/mobile/trouble/mail/email/filter/detail/domain/

#### ※詳細はお近くの携帯ショップにお問い合わせください

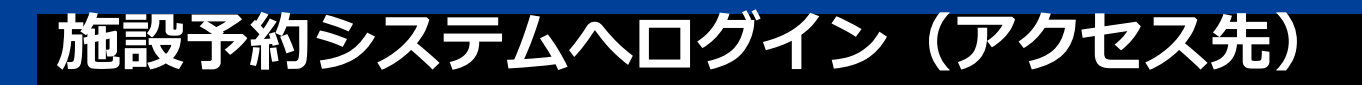

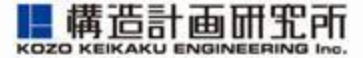

### 利用者ログイン

https://town.ozu.kumamoto.machikagi-remote.jp/users/sign\_in

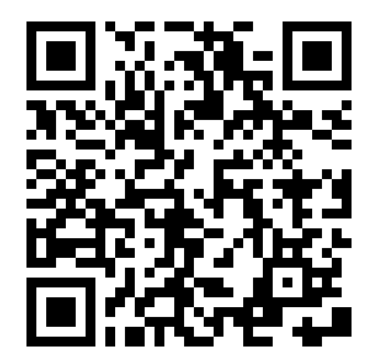

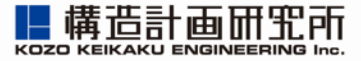

## 空室カレンダーを確認する

空室カレンダーを確認する

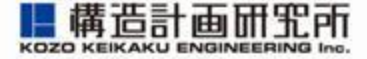

### 1. 予約用サイトにアクセスします

| 新中野市(デモ用)施設予約システム<br>まちかぎリモート | 施設予約                  |                            |                          |
|-------------------------------|-----------------------|----------------------------|--------------------------|
|                               |                       | 利用者                        |                          |
|                               |                       | 利用者ID                      |                          |
|                               |                       | パスワード                      |                          |
|                               |                       | 登録情報を保存する<br>パスワードをお忘れですか? |                          |
|                               |                       | ログイン                       |                          |
|                               |                       |                            |                          |
|                               | ද <del>.</del> වෙත් - | -ビスについて 情報セキュリティ・個人情報について  |                          |
|                               |                       | Copyright © 株式会社 構造計画研究所   | Ver.2107 (build 084cc66) |
|                               |                       |                            |                          |

空室カレンダーを確認する

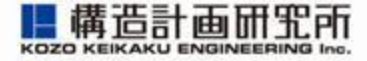

### 2. 上にある「施設予約」をクリック/タップします

| 新中野市(デモ用)施設予約システム<br>まちかぎリモート 施設予約 |                                                             |
|------------------------------------|-------------------------------------------------------------|
| 利用者ID・パスワードは空欄の<br>ままでここをクリック/タップ  | 利用者<br>利用者ID<br>パスワード<br>登録情報を保存する<br>パスワードをお忘れですか?<br>ログイン |
| ະດ <del>ບ</del>                    | ービスについて 情報セキュリティ・個人情報について                                   |
|                                    | Copyright © 株式会社 構造計画研究所<br>Ver.2107 (build 084cc66)        |

空室カレンダーを確認する

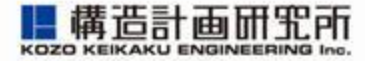

### 3. 空室カレンダーを確認したい施設の「部屋の一覧」を クリック/タップします

| 発 | 新中野市(デモ用)施設予約システム<br><b> ちかぎリモー </b> | 施設予約   |                                             |       |
|---|--------------------------------------|--------|---------------------------------------------|-------|
|   | 施設の一覧                                |        |                                             |       |
|   | 施設・部屋名から探す                           | 種類から探す | yyyy/mm/dd                                  |       |
|   |                                      |        | <b>コミュニティセンターA</b><br>住所:<br>会議室 コミュニティセンター | 部屋の一覧 |
|   |                                      |        | <b>体育館C</b><br>住所:<br>体育館                   | 部屋の一覧 |
|   |                                      |        | <b>公民館A</b><br>住所:<br>公民館                   | 部屋の一覧 |
|   |                                      |        | <b>公民館B</b><br>住所:<br>公民館                   | 部屋の一覧 |
|   |                                      |        | <b>小学校グラウンドA</b><br>住所:<br>グラウンド            | 部屋の一覧 |

空室カレンダーを確認する

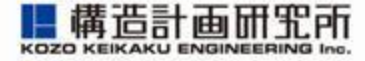

### 4. 「空室カレンダー」をクリック/タップします

| 新中野市(デモ用)施設予約システム<br>まちかぎリモート | 施設予約    |                     |           |  |         |
|-------------------------------|---------|---------------------|-----------|--|---------|
| 部屋の一覧 (コミュニティセンター             | -A)     |                     |           |  |         |
| 施設・部屋名から探す                    | 種類から探す  | ▼ yyyy/mm/dd        | • •       |  |         |
|                               | Ren     | 🛱 コミュニティセン          | ターA 1F会議室 |  | 空室カレンダー |
|                               | 1F<br>定 | にある会議室です。<br>:員 10人 |           |  |         |
|                               | 4       | ※講室) コミュニティセンタ      | -         |  |         |

### 5. 申請内容を選んで、「空室カレンダー」を クリック/タップします

| 新中野市(デモ用)施設予約システム<br>まちかぎリモー • | 施設予約   |                                         |                           |         |
|--------------------------------|--------|-----------------------------------------|---------------------------|---------|
| 部屋の一覧 (コミュニティセンターA             | )      |                                         | 使用目的を選択してください             |         |
| 施設・卸屋名から探す                     | 種類から探す | 👻 уууу.                                 | 申請內容<br>基本利用              |         |
|                                |        | <b>1</b> Fにある会議室<br>定員 10人<br>会議室 (コミュニ | <u>空室カレンダー</u><br>:ティセンター | 空室カレンダー |

空室カレンダーを確認する

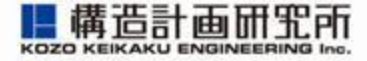

## 6. 空き状況が表示されます。先着受付の場合は「先着」と表示されます

| 新中野市(デモ用)施設予約シス<br>まちかぎリモー •                                                       | <b>ステム</b><br>施設予約                            | 予約状況 抽選甲               | 申込状況                          |                                       |                                                      |                                                                  |
|------------------------------------------------------------------------------------|-----------------------------------------------|------------------------|-------------------------------|---------------------------------------|------------------------------------------------------|------------------------------------------------------------------|
| コミュニティセンターA 1F                                                                     | 会議室 の空室カレンダー                                  | -                      |                               |                                       |                                                      |                                                                  |
| 申請内容                                                                               | 基本利用                                          |                        |                               |                                       | ~                                                    |                                                                  |
| <b>今日</b><br>4<br>09:00 - 17:00                                                    | ※時間枠の料金を表示してい                                 | います。申請するとき<br>< 2<br>火 | をに連続する時間枠をまと<br>023年7月 ><br>水 | .めて予約できます。<br>木                       | 「×」表示は予<br>を表しま                                      | 約済みす                                                             |
| 25<br>25<br>25<br>25<br>25<br>25<br>25<br>25<br>25<br>25                           |                                               | - <b>17:00</b><br>0    | 28<br>09:00 - 17:00<br>×      | 29<br>09:00 - 17:00<br>×              | ¥1,500<br>关着<br><b>09:00 - 13:00</b><br>¥1,000<br>先着 | 09:00 - 17:00<br>¥ 2,000<br>先着<br>09:00 - 13:00<br>¥ 1,500<br>先着 |
| <b>13:00 - 17:00</b><br>¥1,000<br>先着                                               |                                               |                        | -                             |                                       | <b>13:00 - 17:00</b><br>¥1,000<br>先着                 | <b>13:00 - 17:00</b><br>¥ 1,500<br>先着                            |
| 2<br><b>09:00</b> -<br>¥ 2,000<br>先着<br>先着                                         | ,500<br>¥ 1,50<br>先着                          | <b>- 17:00</b><br>10   | 09:00 - 17:00 ▲<br>× ▼        | <b>09:00 - 17:00</b><br>¥ 1,500<br>先着 | /<br><b>09:00 - 17:00</b><br>¥ 1,500<br>先着           | <b>09:00 - 17:00</b><br>¥ 2,000<br>先着                            |
| <b>09:00 - 13:00</b><br>¥ 1,500<br>先着                               ¥ 1,           | <b>00 - 13:00</b> 09:00<br>,000 ¥1,00<br>指 先着 | - <b>13:00</b><br>10   |                               | <b>09:00 - 13:00</b><br>¥1,000<br>先着  | <b>09:00 - 13:00</b><br>¥1,000<br>先着                 | <b>09:00 - 13:00</b><br>¥1,500<br>先着                             |
| 13:00 - 17:00         13:00           ¥ 1,500         ¥ 1,           先着         先着 | <b>20 - 17:00</b><br>,000 ¥ 1,00<br>行 先着      | <b>- 17:00</b><br>10   | 10                            | <b>13:00 - 17:00</b><br>¥1,000<br>先着  | <b>13:00 - 17:00</b><br>¥1,000<br>先着                 | <b>13:00 - 17:00</b><br>¥ 1,500<br>先着                            |

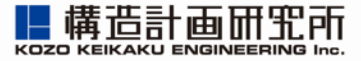

## 施設を予約する(先着予約)

http://www.kke.co.jp

### 1. 空室カレンダーが「先着」になっていることを確認します

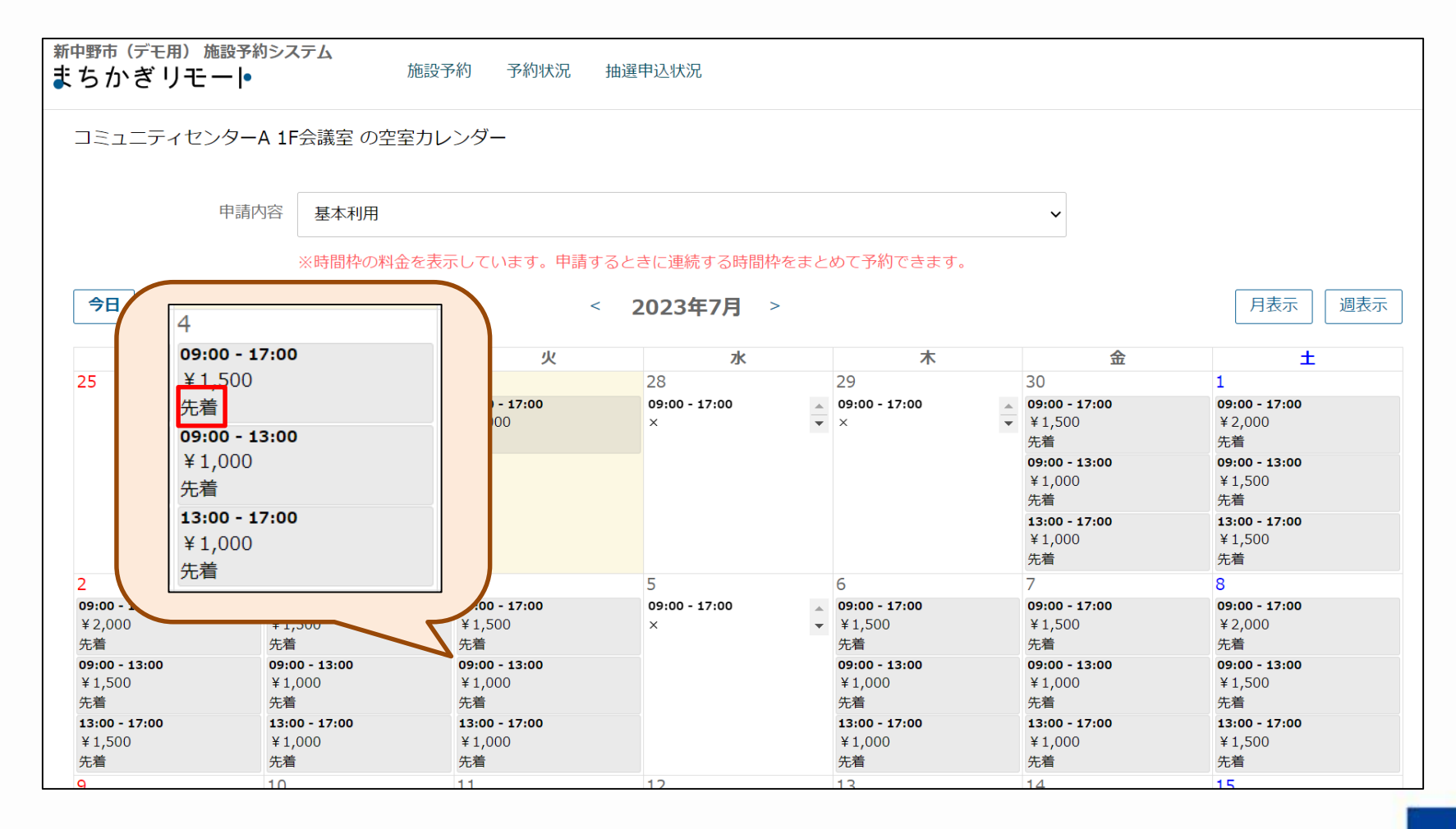

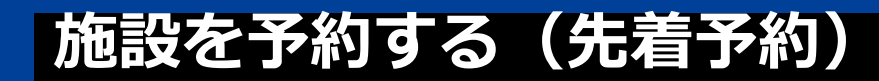

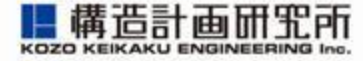

# 空室カレンダーの右上の「ログイン」を クリック/タップします

| 新中野市(デモ用)施設まちかぎリモー                    | 設予約シス<br>· <b> </b> ●     | <b>テム</b><br>施設 <sup>-</sup> | 予約                                         |                          |        |                                       |                                                                        |                                                                       | ▲ログイン |
|---------------------------------------|---------------------------|------------------------------|--------------------------------------------|--------------------------|--------|---------------------------------------|------------------------------------------------------------------------|-----------------------------------------------------------------------|-------|
| コミュニティセンタ                             | ₽—А 1F                    | 会議室 の空室力し                    | レンダー                                       |                          |        |                                       |                                                                        |                                                                       |       |
| 申                                     | 請内容                       | 基本利用                         |                                            |                          |        |                                       | $\checkmark$                                                           |                                                                       |       |
|                                       |                           | ※時間枠の料金を表                    | 示しています。申請すると                               | きに連続する時間枠をま              | 28     | めて予約できます。                             |                                                                        |                                                                       |       |
| 今日                                    |                           |                              | <                                          | 2023年7月 >                |        |                                       |                                                                        | 月表示    週表示                                                            |       |
| B                                     |                           | 月                            | 火                                          | 水                        |        | 木                                     | 金                                                                      | ±                                                                     |       |
| 25                                    | 26                        |                              | 27<br><b>13:00 - 17:00</b><br>¥1,000<br>先着 | 28<br>09:00 - 17:00<br>× | •      | 29<br>09:00 - 17:00<br>×              | 30<br>09:00 - 17:00<br>¥ 1,500<br>先着<br>09:00 - 13:00<br>¥ 1,000<br>先着 | 1<br>09:00 - 17:00<br>¥ 2,000<br>先着<br>09:00 - 13:00<br>¥ 1,500<br>先着 |       |
|                                       |                           |                              |                                            |                          |        |                                       | 13:00 - 17:00<br>¥ 1,000<br>先着                                         | ¥ 1,500<br>朱着                                                         |       |
| 2                                     | 3                         |                              | 4                                          | 5                        |        | 6                                     | 7                                                                      | 8                                                                     |       |
| <b>09:00 - 17:00</b><br>¥ 2,000<br>先着 | 09:0<br>¥1,<br>先着         | <b>0 - 17:00</b><br>500      | <b>09:00 - 17:00</b><br>¥1,500<br>先着       | 09:00 - 17:00<br>×       | *<br>* | <b>09:00 - 17:00</b><br>¥1,500<br>先着  | <b>09:00 - 17:00</b><br>¥ 1,500<br>先着                                  | <b>09:00 - 17:00</b><br>¥ 2,000<br>先着                                 |       |
| <b>09:00 - 13:00</b><br>¥ 1,500<br>先着 | <b>09:0</b><br>¥1,(<br>先着 | <b>0 - 13:00</b><br>000      | <b>09:00 - 13:00</b><br>¥ 1,000<br>先着      |                          |        | <b>09:00 - 13:00</b><br>¥ 1,000<br>先着 | <b>09:00 - 13:00</b><br>¥ 1,000<br>先着                                  | <b>09:00 - 13:00</b><br>¥ 1,500<br>先着                                 |       |
| <b>13:00 - 17:00</b><br>¥1,500<br>先着  | <b>13:0</b><br>¥1,<br>先着  | <b>0 - 17:00</b><br>000      | <b>13:00 - 17:00</b><br>¥ 1,000<br>先着      |                          |        | <b>13:00 - 17:00</b><br>¥ 1,000<br>先着 | <b>13:00 - 17:00</b><br>¥ 1,000<br>先着                                  | <b>13:00 - 17:00</b><br>¥ 1,500<br>先着                                 |       |

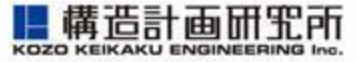

### 3. あらかじめ自治体/施設から発行されたログインIDと パスワードを入力し、ログインします

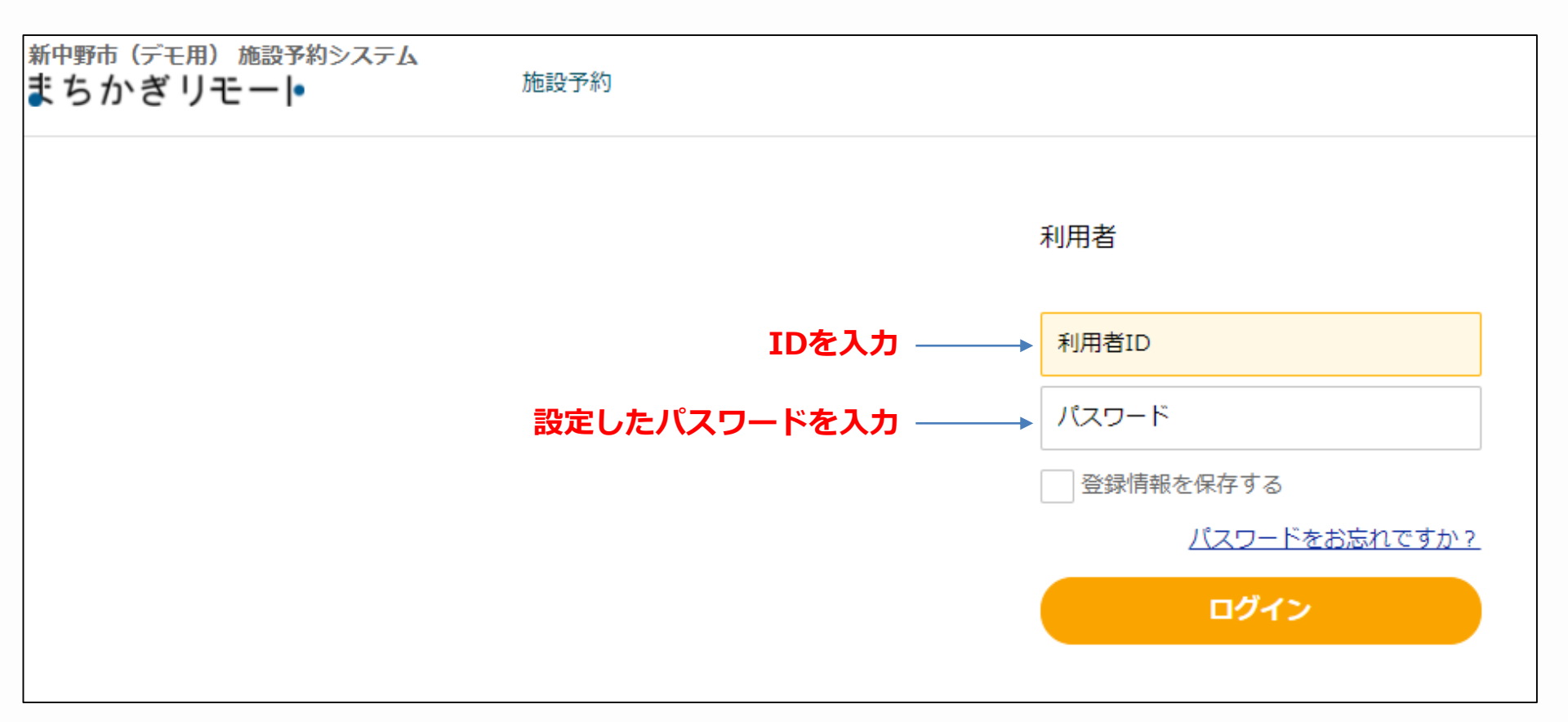

### 施設を予約する(先着予約)

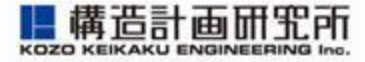

ログイン後、カレンダーから予約したい
 日時・コマを選択します

※予約申請上限に到達すると、ほかの日を選ぶことはできなくなります

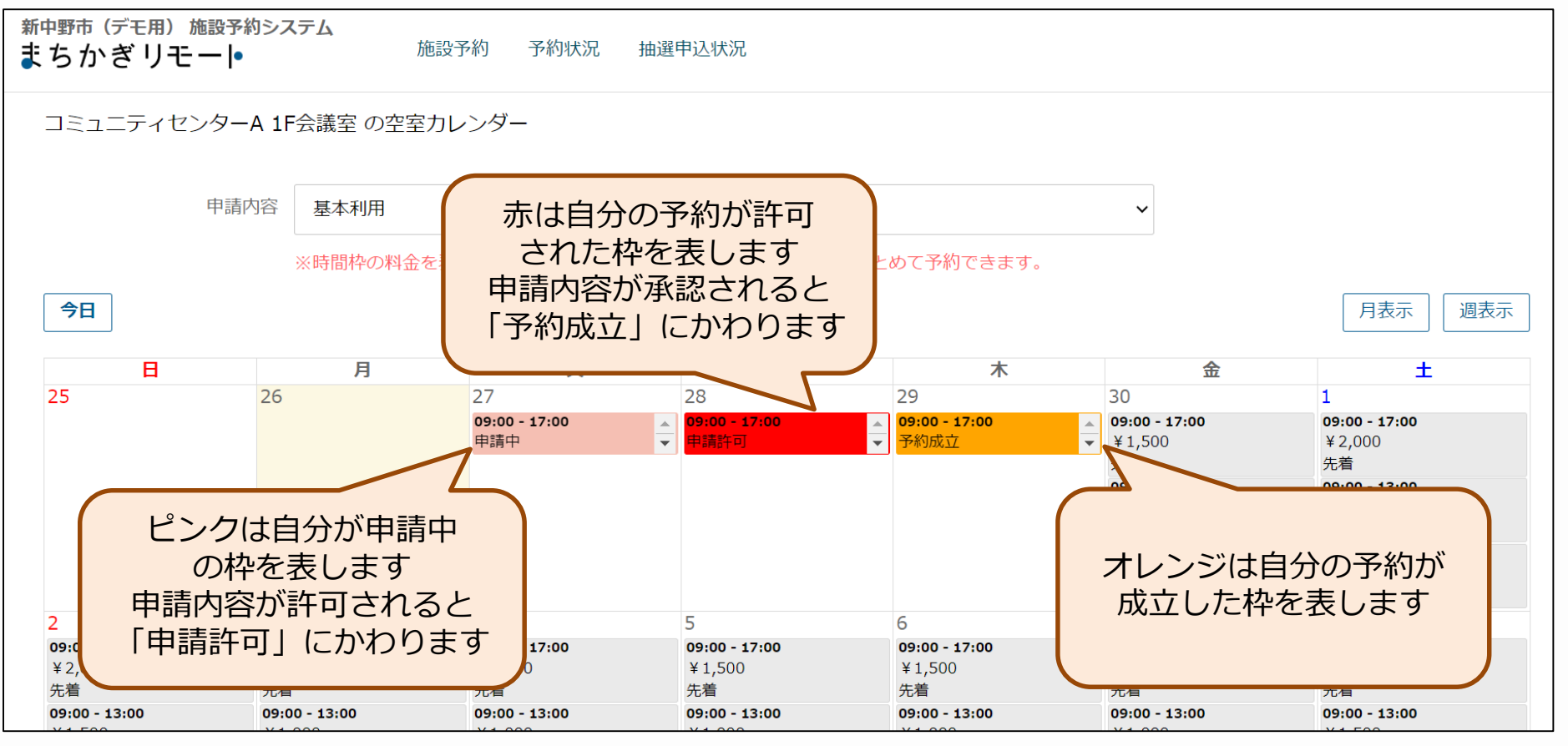

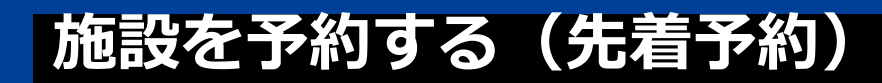

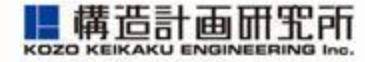

| 5 | . 灰色の空き -<br>中語中容の -           | ]マをクリ           | Jック/タッ<br>-珍ります                                | プすると、                                           |        |
|---|--------------------------------|-----------------|------------------------------------------------|-------------------------------------------------|--------|
|   | 中間内谷の人連続するコマ                   | てか回回に<br>そを予約す  | こをりまりする場合は、                                    | 利用時間                                            | を変更します |
|   | 新中野市(デモ用)施設予約システム<br>まちかぎリモー • | 施設予約 予約状況       | 抽選申込状況                                         |                                                 |        |
|   | 施設の利用申請                        |                 |                                                |                                                 |        |
|   | 利用者                            | test_h          | 09:00 - 10:00<br>¥ 1,000<br>牛等                 | 09:00 - 10:00<br>¥ 1,000<br>牛着                  |        |
|   | 屋沿                             | 岡田体育館 テスト部屋A    | 4<br>10:00 - 11:00<br>¥ 1,000<br>先着            | 10:00 - 11:00<br>¥ 1,000<br>先着                  |        |
|   | 繰り返し                           | なし              | 11:00 - 12:00<br>¥ 1,000<br>先看                 | 11:00 - 12:00<br>¥ 1,000                        | ~      |
|   | 利用日                            | 2023/07/12      | 13:00 - 14:00<br>¥1,000<br>先着<br>14:00 - 15:00 | 13:00 - 14:00<br>¥ 1,000<br>先着<br>14:00 - 15:00 |        |
|   | 利用時間                           | 13:00 🗸 - 19:00 | → ¥1,000<br>5 → 15:00 - 16:00                  | ¥ 1,000<br>先着<br>15:00 - 16:00                  |        |
|   | 行事名                            |                 | ¥1,000<br>先着<br>16:00 - 17:00                  | ¥1,000<br>先着<br>16:00 - 17:00                   |        |
|   | 使用目的                           |                 | ¥ 1,000<br>先着<br>17:00 - 18:00<br>¥ 1.000      | ¥1,000<br>先着<br>17:00 - 18:00<br>¥1.000         |        |
|   | 使用予定人数                         |                 | 先看<br>18;00 - 19:00<br>¥ 1,000<br>失善           | 先着<br>18:00 - 19:00<br>¥ 1,000<br>失應            |        |
|   |                                |                 | 19:00 - 20:00<br>¥ 1,000<br>先着                 | 19:00 = 20:00<br>¥ 1,000<br>先着                  |        |
|   | 空室カレンダーに戻る                     |                 | 24                                             |                                                 | 備品の選択  |

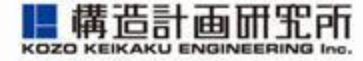

## 6. 繰り返し予約が許可されている場合は、 条件に合わせた複数枠の予約受付が可能です

#### ※繰り返し予約は先着のみ利用可能です

| 新中野市(デモ用)施設予約システムまちかぎリモート                                            | 施設予約 予約状況 抽選申込状況                                                                                        |  |
|----------------------------------------------------------------------|----------------------------------------------------------------------------------------------------|--|
| 施設の利用申請<br>利用者<br>部屋<br>繰り返し<br>利用日<br>利用時間<br>行事名<br>使用目的<br>使用予定人数 | test_h<br>M田体育館 テ スト部屋A<br>なし<br>2023/07/12<br>13:00 v - 19:00 v<br>— 毎月の同日<br>● 毎月の同州指定曜日<br>● 毎月月末(※) |  |
| 空室カレンダーに戻る                                                           | 備品の選択                                                                                                   |  |

### 施設を予約する(先着予約)

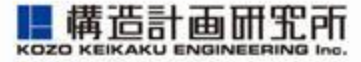

### 7. 入力完了後、「備品の選択」をクリック/タップします

| 新中野市(デモ用)施設予約システム<br>まちかぎリモート | 施設予約 予約状況 抽選申込状況  |
|-------------------------------|-------------------|
| 施設の利用申請                       |                   |
| 利用者                           | test_h            |
| 部屋                            | 岡田体育館 テスト部屋A      |
| 繰り返し                          | なし ~              |
| 利用日                           | 2023/07/12        |
| 利用時間                          | 13:00 ~ - 19:00 ~ |
| 行事名                           |                   |
| 使用目的                          |                   |
| 使用予定人数                        |                   |
| 空室カレンダーに戻る                    | 備品の選択             |

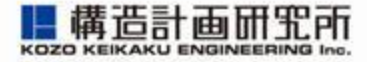

# 備品を使わない場合:何も入力しない 備品を使いたい場合:数量を入力する ※強制貸出の備品の場合は自動で数量が入力されます。 上記設定の上で、「支払方法の選択」をクリック/タップします

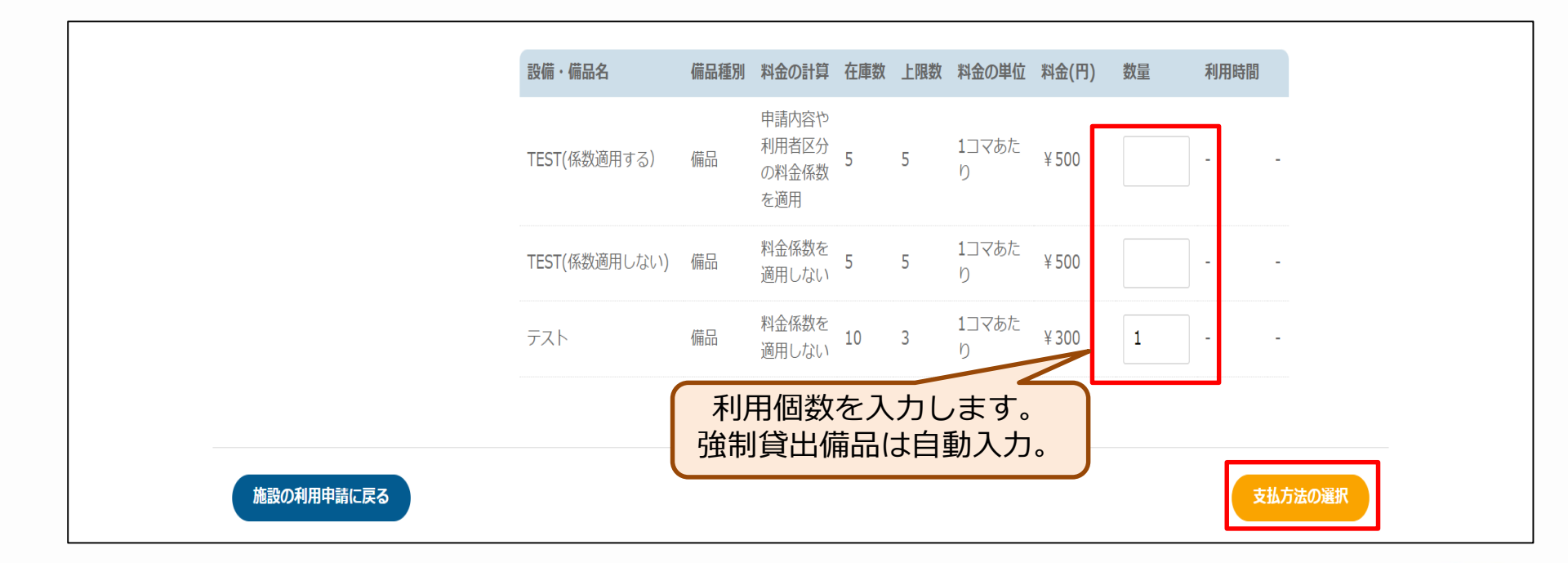

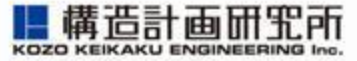

## 9. 支払方法から「現金払い」を選択し、「申請する」をクリック/タップします

| 支払方法の選択  |                                                  |       |                            |                                       |                      |            |
|----------|--------------------------------------------------|-------|----------------------------|---------------------------------------|----------------------|------------|
| 部屋       | 岡田体育館 テスト部屋A                                     |       |                            |                                       |                      |            |
| 利用時間     | 2024/02/21 13:00 - 19:00                         |       |                            |                                       |                      |            |
| 利用目的     | 基本利用                                             |       |                            |                                       |                      |            |
| 備品一覧     | なし                                               |       |                            |                                       |                      |            |
| 料金       | 利用日                                              | 部屋料   | 金                          | 備品料金                                  | 合計                   |            |
|          | 2024/02/21                                       | ¥3,00 | 0                          | ¥0                                    | ¥3,000               |            |
|          | 部屋料金 計 ¥3,000 (基本利用<br>備品の使用料金 計 ¥0<br>合計 ¥3,000 | 用)    | 1円未満切り<br>※端数処理の<br>計が異なる場 | 上げで端数処理を行っ<br>)兼ね合いで、部屋料気<br>合がございます。 | ています。<br>☆と備品料金の単価を足 | した値と利用料金の合 |
| 減免を希望する  | ※減免を希望した場合は審査                                    | 後に料金  | が確定します。                    | 6                                     |                      |            |
| 支払方法     | 三連納付書                                            |       |                            |                                       |                      | \$         |
| 備品の選択に戻る |                                                  |       |                            |                                       |                      | 申請する       |

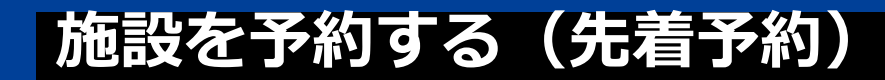

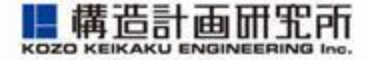

#### 10. 最後に申請内容を確認できます

|         | 予約を更新しました。                                                                                                  |
|---------|----------------------------------------------------------------------------------------------------|
| 申請内容    |                                                                                                    |
| 状汤      | 兄 申請中                                                                                                    |
| 申請日時    | 寺 2023/06/27 10:53                                                                                          |
| 予約成立メール |                                                                                                    |
| 施調      | 没 <b>岡田体育館 び</b>                                                                                            |
| 部屆      | <sup>室</sup><br>テスト部屋A C                                                                                    |
| 利用日時    | 侍 2023/07/12 13:00 - 19:00                                                                                  |
| 利用内容    | <sup>容</sup> 申請<br>ID 利用日 部屋料金 備品料金 状況 リマインドメール                                                             |
|         | 821 2023/07/12 ¥3,000 ¥0 申請中 未送信                                                                            |
| 料(五     | <ul> <li>         ・         部屋料金 計 ¥3,000 (基本利用)         備品の使用料金 計 ¥0         合計 ¥3,000         </li> </ul> |
| 減免を希望する | る いいえ                                                                                                    |
| 行事名     | A test                                                                                                    |
| 使用目的    | 约 test                                                                                                    |
| 使用予定人数  | 费 10                                                                                                    |
| 支払方法    | 去 三連納付書                                                                                                    |

### 施設を予約する(先着予約)

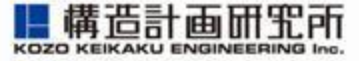

### 11. 申請内容はメールでも届きます

| 利用申請受付(外部)受信トレイ×                                                                                                    |
|----------------------------------------------------------------------------------------------------|
| system@machikagi-remote.jp<br>To 自分 ▼                                                                                  |
| test_h様                                                                                                    |
| 以下の利用申請を受付ました。<br>申請を確認しています。しばらくお待ち下さい。                                                                               |
| 日時 : 2023/07/12 13:00 - 2023/07/12 19:00<br>施設 : 岡田体育館 テスト部屋A<br>行事 : test<br>利用目的: test<br>料金 : ¥3,000<br>支払方法: 三連納付書 |

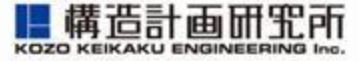

## 12. 期日までに支払いが確認できない場合、自動的に予約が取り消されますので、ご注意ください

|   | 施設利用辞退のお知らせ。 外部 受信トレイ×                                       |
|---|--------------------------------------------------------------|
| • | system@machikagi-remote.jp<br>To 自分 ▼                        |
|   | test_h様の以下の施設利用について、期限内に申請が行われなかったため、<br>利用辞退として扱わせて頂きます。    |
|   | 日時 : 2023/06/27 09:00 - 2023/06/27 21:00<br>施設 : TEST施設 000. |
|   | 何卒ご了承ください。                                                   |

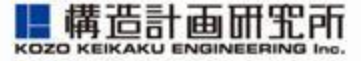

### 13. 申請内容が承認されると、承認のメールが届きます (ドアの暗証番号が記載されている場合は、 その番号で施設のカギを開けることが可能です)

| 予約成立 外部 受信トレイ ×                                                                                                    |
|----------------------------------------------------------------------------------------------------|
| system@machikagi-remote.jp<br>To 自分 ▼                                                                                                    |
| test_h様                                                                                                    |
| <ul> <li>予約が成立しました。</li> <li>利用日に施設へ行って、暗証番号でカギを開けてご利用ください。</li> <li>日時:2023/07/12 13:00 - 2023/07/12 19:00</li> <li>施設:岡田体育館 テスト部屋A</li> <li>行事:test</li> <li>利用目的:test</li> <li>料金:¥3,000</li> <li>暗証番号:</li> <li>電話番号:</li> <li>住所:</li> </ul> |

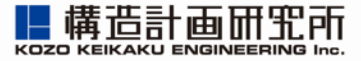

## 電話や窓口で予約を行う場合

http://www.kke.co.jp

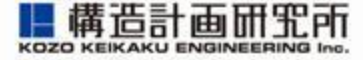

- 1. 自治体の予約受付電話にお電話いただくか、 お近くの窓口までお越しください
- 2. お電話や窓口で予約されると、予約情報とともに、リモート ロックが設置されている施設の場合は暗証番号が伝えられま すので、利用当日その暗証番号で入室してください

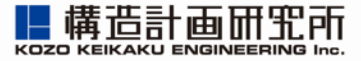

### 予約状況を確認する

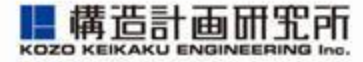

### 1. p.6の予約用サイトにアクセスし、あらかじめ自治体/施設から発行されたログインIDとパスワードを入力し、 ログインします

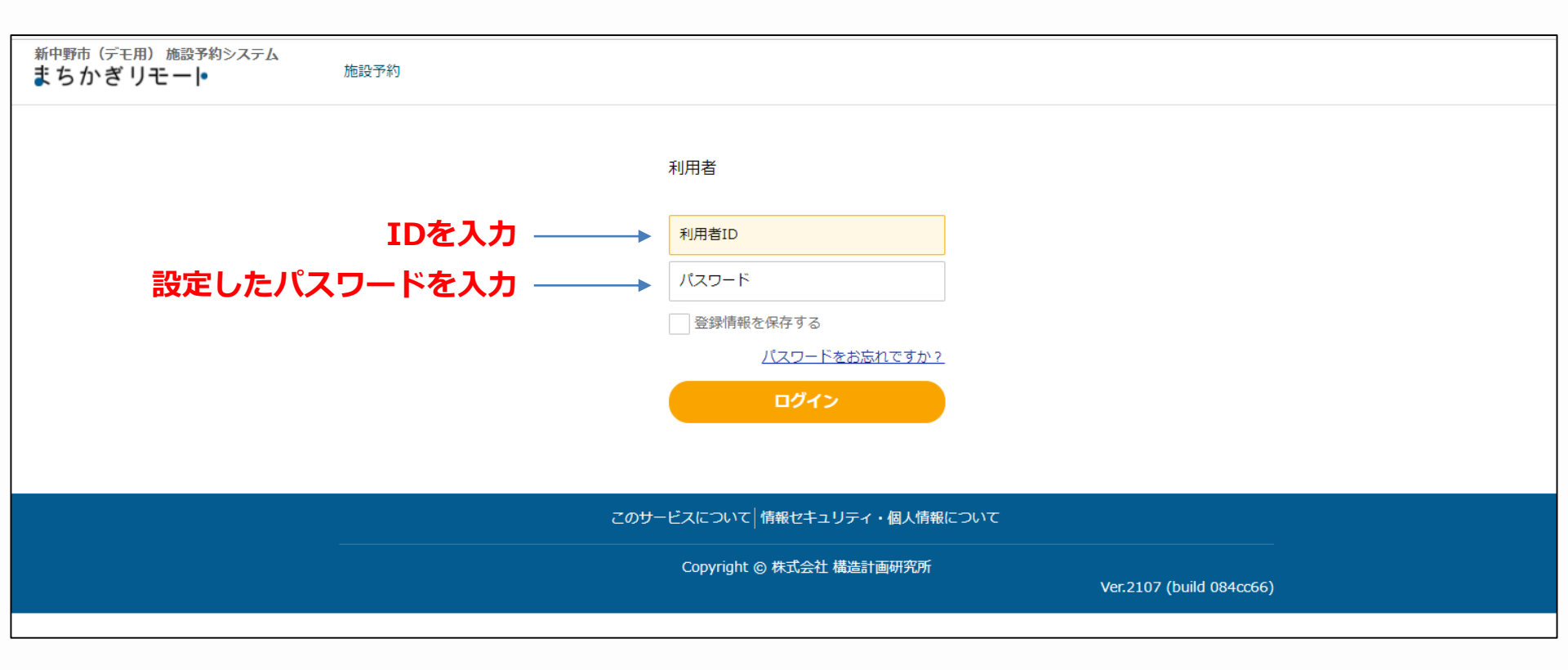

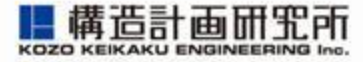

### 2. 画面上部の「予約状況」をクリック/タップ

| 新中野市 (デモ用)施設予約システム<br>まちかぎリモー •                                                                                                    | 施設予約 予約状況 抽選申込む                                                                        | 犬況                                                            |                                                                  |                                                                                                    |  |  |  |
|----------------------------------------------------------------------------------------------------|----------------------------------------------------------------------------------------|---------------------------------------------------------------|------------------------------------------------------------------|----------------------------------------------------------------------------------------------------|--|--|--|
|                                                                                                    | 施設・部屋名から探す                                                                             | 種類から探す                                                        | ▼ 年 /月/日 【                                                       |                                                                                                    |  |  |  |
|                                                                                                    |                                                                                        |                                                               |                                                                  |                                                                                                    |  |  |  |
|                                                                                                    |                                                                                        |                                                               |                                                                  |                                                                                                    |  |  |  |
| 施設を選ぶ                                                                                                    |                                                                                        |                                                               |                                                                  |                                                                                                    |  |  |  |
| (0) まちかぎ小学校       (1) 【TEST】 総合         NTT宮崎       NTT宮崎2       OJT_席       test         同部屋の別料金       小学校グラウンドA       [1]         新人テスト       施設1111       本館A       泉大津         集会所(新館)       [1]       [1] | 体育館 (2) 【TEST】新谷公民館<br>TEST施設 (まちかぎ公民館) コミュ<br>岡田体育館(コマ予約施設) 岡田体<br>市総合体育館(テスト) 環境移動テス | (3)【TEST】立学校体<br>.ニティセンターA】<br>育館(時間施設)<br>(川<br>スト)【米子デモ】(総合 | 育施設) H新テスト) [<br>スト施設) (テスト施設<br> 村テスト) (御堂筋MTF<br>体育館 (テスト) (総領 | KKEサポート対応用施設       NTT交流センター         (小管A)       (会議室)       (体育館C)       公民館A)       公民館B         Rビル       抽選テスト用       (支払いテスト用)         合文化会館       (テスト)       (部屋グループサンプル) |  |  |  |

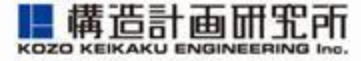

32

### 3. ご自身の申請状況や予約状況を確認できます

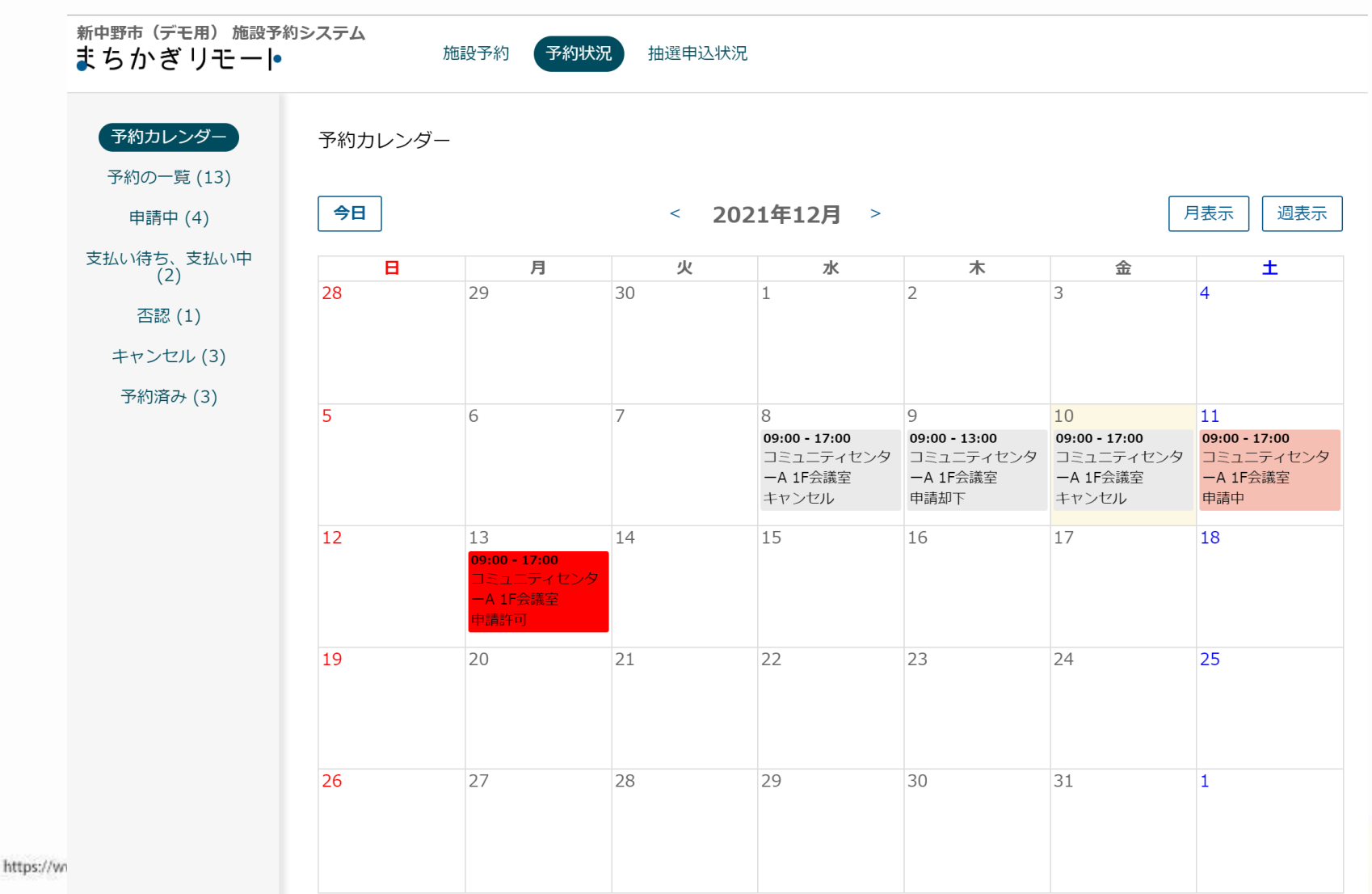

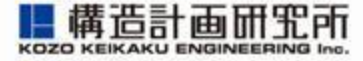

#### 4. ご自身の申請状況や予約状況を確認できます

| 新中野市(デモ用)施設予約シまちかぎリモート                                                                                         | ・ 予約の一覧:                        |
|----------------------------------------------------------------------------------------------------|---------------------------------|
|                                                                                                    | これまでの申し込みやキャンセルなど、すべての履歴を参照できます |
| 予約カレンダー                                                                                                    | • 申請中:                          |
| 予約の一覧 (32)                                                                                                    |                                 |
| 申請中 (5)                                                                                                    | 中込は1」フたものの、日心体の承認が消んていない予約を指します |
| 支払い待ち、支払い中(2)                                                                                                  | ・支払い待ち、支払い中:                    |
| 否認 (0)                                                                                                    | 支払いが済んでいない、                     |
| 未返金のキャンセル (1)                                                                                                  | または支払いを自治体が確認中の予約を指します          |
| キャンセル (8)                                                                                                    |                                 |
| 予約済み (17)                                                                                                    |                                 |
| 詳細検索                                                                                                    | 中の計可か下りなかつに予約中請を指しま 9           |
|                                                                                                    | ・未返金のキャンセル                      |
|                                                                                                    | 返金が未済のキャンセル、または削除された予約申請を指します   |
|                                                                                                    | ・ キャンヤル :                       |
|                                                                                                    | キャンセル、キたけ削除された予約由語を指します         |
|                                                                                                    | イインビル、みには別际とれた」が中国で自じより         |
|                                                                                                    | ・予約済み:                          |
|                                                                                                    | 市の許可が下りて確定した申請を指します             |
|                                                                                                    | • 詳細検索:                         |
|                                                                                                    | これまでの予約の詳細た状能の検索が可能です           |
|                                                                                                    |                                 |
| the second second second second second second second second second second second second second second second s |                                 |

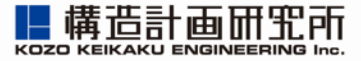

## 予約をキャンセルする

http://www.kke.co.jp

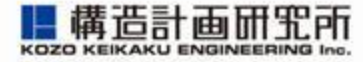

### 1. p.6の予約用サイトにアクセスし、あらかじめ自治体/施設から発行されたログインIDとパスワードを入力し、 ログインします

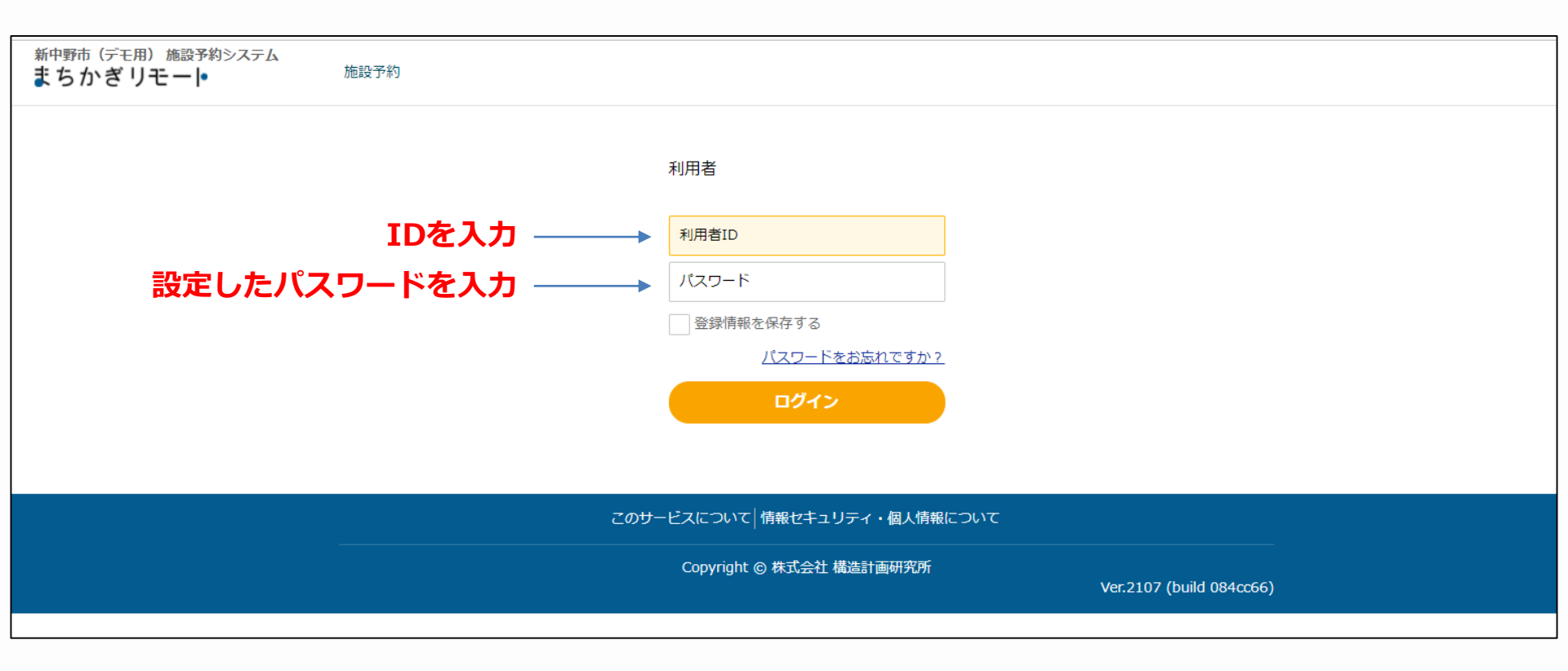

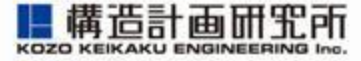

### 2. 予約状況カレンダーを表示します

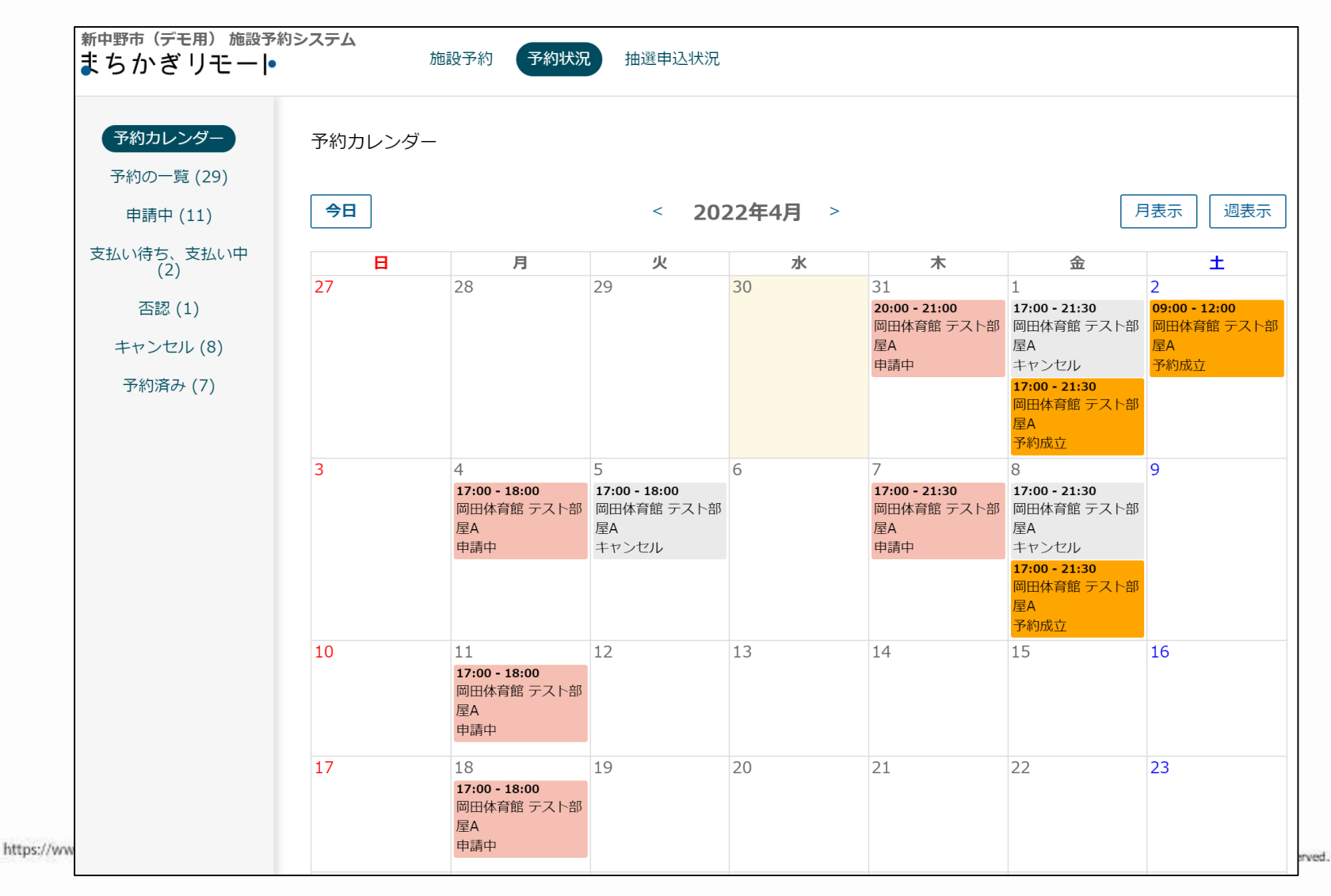

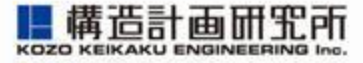

### 3. 「申請中」の予約のうち、キャンセルしたいコマを クリックします

※自治体の設定によっては、システム上でのキャンセルができない場合があります 恐れ入りますが自治体の窓口までお問い合わせくださいませ

| 新中野市(デモ用)施設予約:<br>まちかぎリモート             | <b>システム</b>              | 施設予約 予約状況                                      | 抽選申込状況                                        |                 |                                                            |                                                                                                    |                                                     |
|----------------------------------------|--------------------------|------------------------------------------------|-----------------------------------------------|-----------------|------------------------------------------------------------|----------------------------------------------------------------------------------------------------|-----------------------------------------------------|
| 予約カレンダー<br>予約の一覧 (29)<br>申請中 (11)      | 予約カレンダー<br><del>今日</del> | -                                              | < 202                                         | 22年4月 >         |                                                            | F                                                                                                    | 退表示                                                 |
| 支払い待ち、支払い中<br>(2)<br>否認(1)<br>キャンセル(8) | 日<br>27                  | 月<br>28                                        | 火<br>29                                       | <b>xk</b><br>30 | <b>木</b><br>31<br>20:00 - 21:00<br>岡田体育館 テスト部<br>屋A<br>申請中 | 金<br>1<br><b>17:00 - 21:30</b><br>岡田体育館 テスト部<br>屋A<br>キャンセル                                                            | 土<br>2<br>09:00 - 12:00<br>岡田体育館 テスト部<br>屋A<br>予約成立 |
| 予約済み (7)                               | 3                        | 4<br><b>17:00 - 18:00</b><br>岡田体育館 テスト部<br>屋A  | 5<br><b>17:00 - 18:00</b><br>岡田体育館 テスト部<br>属A | 6               | フ<br><b>17:00 - 21:30</b><br>岡田体育館 テスト部<br>屋A              | 17:00 - 21:30         岡田体育館 テスト部         屋A         予約成立         8         17:00 - 21:30         岡田体育館 テスト部         屋A | 9                                                   |
|                                        | 10                       | 电请中<br>申請中<br>11<br>17-00 - 18-00              | キャンセル<br>12                                   | 13              | 世請中<br>14                                                  | キャンセル<br><b>17:00 - 21:30</b><br>岡田体育館 テスト部<br>屋A<br>予約成立<br>15                                                        | 16                                                  |
|                                        | 17                       | 岡田体育館 テスト部<br>屋A<br>申請中<br>18<br>17:00 - 18:00 | 19                                            | 20              | 21                                                         | 22                                                                                                    | 23                                                  |

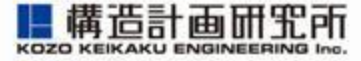

## 4. キャンセル対象のコマが「繰り返し予約」になっている場合は、リストからキャンセルコマを選択してvを入れます

| 新中野市 (デモ用) 施設予<br>まちかぎリモー •                            | 約システム                                                                           | 施設予約 予約    | 的状況                             | 抽選申込状況                                                      |                                      |                                    |                                            |                                                                                                    |
|--------------------------------------------------------|---------------------------------------------------------------------------------|------------|---------------------------------|-------------------------------------------------------------|--------------------------------------|------------------------------------|--------------------------------------------|----------------------------------------------------------------------------------------------------|
| 予約カレンダー<br>予約の一覧 (29)<br>申請中 (10)<br>支払い待ち、支払い中<br>(2) | 申請内容                                                                            | 状況<br>申請日時 | 申請中<br>2022/03                  | 3/30 12:56                                                  |                                      |                                    |                                            |                                                                                                    |
| キャンセル (9)<br>予約済み (7)                                  | 施設 岡田体育館 C<br>部屋 テスト部屋A C<br>利用日時 2022/04/04 - 2022/04/25 (毎週月曜日) 17:00 - 18:00 |            |                                 |                                                             |                                      |                                    |                                            |                                                                                                    |
|                                                        |                                                                                 | 利用内容       | 申請ID<br>99<br>100<br>101<br>102 | 利用日<br>2022/04/04<br>2022/04/11<br>2022/04/18<br>2022/04/25 | 部屋料金<br>¥500<br>¥500<br>¥500<br>¥500 | 備品料金<br>¥0<br>¥0<br>¥0<br>¥0<br>¥0 | 状況       申請中       申請中       申請中       申請中 | <ul> <li>✓ キャンセル</li> <li>✓</li> <li>✓</li> <li>✓</li> <li>✓</li> <li>✓</li> <li>✓</li> <li>✓</li> <li>✓</li> </ul> |
|                                                        |                                                                                 | 料金         | 部屋料金<br>備品の使り<br>合計 ¥2,         | 計 ¥2,000(基本<br>11料金 計 ¥0<br>000                             | 利用)                                  |                                    |                                            |                                                                                                    |

### 予約をキャンセルする

https://ww

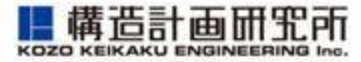

申請情報の下部にある「キャンセルする」をクリックしま 5. す 利用日時 2022/04/07 17:00 - 21:30 利用内容 申請ID 利用日 部屋料金 備品料金 状況 ¥1,000 77 2022/04/07 ¥0 申請中 料金 部屋料金 計¥1,000 (基本利用) 備品の使用料金 計¥0 合計 ¥1,000 減免を希望する いいえ 行事名 Test 使用目的 Test 使用予定人数 10 支払方法 三連納付書 支払状況 -カレンダーに戻る キャンセルする 一覧に戻る

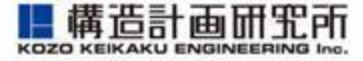

### 6. キャンセルが確定すると、「予約をキャンセルしました」 と表示されます

| 新中野市(デモ用)施設予約システム<br>まちかぎリモート 施設予約 予約           |                     |      | 初状況          | 抽選申込状況            |      |      |       |                  |  |
|-------------------------------------------------|---------------------|------|--------------|-------------------|------|------|-------|------------------|--|
|                                                 |                     |      | 予約           | をキャンセルしま          | った。  |      |       |                  |  |
| 予約カレンダー<br>予約の一覧 (29)                           | 申請内容                |      |              |                   |      |      |       |                  |  |
| 申請中(10)     状況       支払い待ち、支払い中<br>(2)     申請日時 |                     |      |              | ジレ<br>03/04 13:47 |      |      |       |                  |  |
| 否認 (1)<br>キャンセル (9)                             |                     | 施設   | 岡田体育<br>テスト部 | 館で<br>JEAで        |      |      |       |                  |  |
| ゴが河み(7)                                         | 予約済み (7)<br>利用日時 20 |      |              |                   | :30  |      |       |                  |  |
|                                                 |                     | 利用内容 | 申請<br>ID     | 利用日               | 部屋料金 | 備品料金 | 状況    | 処理日              |  |
|                                                 |                     |      | 77           | 2022/04/07        | ¥0   | ¥0   | キャンセル | 2022/03/30 14:54 |  |
|                                                 |                     |      | •            |                   |      |      |       |                  |  |

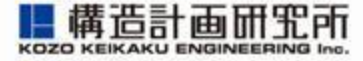

### 7. キャンセル確認のメールも届きます

| • | <b>system@machikagi-remote.jp</b><br>To 自分 ▼                                                                       |
|---|----------------------------------------------------------------------------------------------------|
|   | okada様                                                                                                    |
|   | 自治体の都合で、以下の利用申請をキャンセルしました。                                                                                         |
|   | 日時 : 2022/04/07 17:00 - 2022/04/07 21:30<br>施設 : 岡田体育館 テスト部屋A<br>行事 : Test<br>利用目的: Test<br>料金 : ¥0<br>支払方法: 三連納付書 |

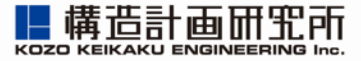

### 施設を利用する

http://www.kke.co.jp

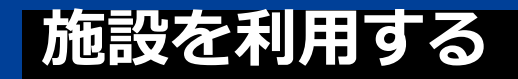

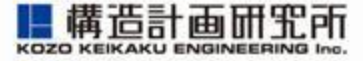

- 1. 予約確定時のメールや、お電話・窓口で伝えられた情報を 手元に用意します
- 2. 施設にスマートロックが付いている場合は、あらかじめ伝えられた暗証番号でご入室いただきます

| 予約成立 (外部) D 受信トレイ ×                                                                                                    | リマインド 外部 D 受信トレイ×                                                                                                   |
|----------------------------------------------------------------------------------------------------|----------------------------------------------------------------------------------------------------|
| ● system@machikagi-remote.jp<br>To 自分 ▼<br>okada様                                                                                                    | system@machikagi-remote.jp<br>To 自分 ▼<br>okada様                                                                     |
| 予約が成立しました。<br>利用日に施設へ行って、暗証番号でカギを開けてご利用ください。<br>日時 : 2022/01/07 18:00 - 2022/01/07 18:30<br>施設 : 岡田体育館 テスト部屋A<br>行事 : test<br>利用目的: test<br>料金 : ¥240<br>暗証番号: 676115<br>電話番号: | リマインドです。<br>日時 : 2022/01/07 18:00 - 2022/01/07 18:30<br>施設 : 岡田体育館 テスト部屋A<br>行事 : test<br>利用目的: test<br>暗証番号: 67611 |

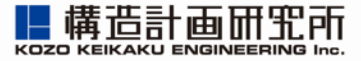

### お知らせを確認する

http://www.kke.co.jp

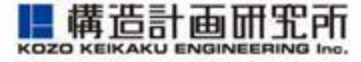

1. 自治体からのお知らせが表示されている場合、内容の確認 を行えます。※メールでの配信も行われます。

| 新中野市(デモ用)施設予約システム<br>まちかぎリモー •                                                                                                    | 施設予約                                                                                            |                                                                                                |                                                                                     |                                                                                                    |
|----------------------------------------------------------------------------------------------------|-------------------------------------------------------------------------------------------------|------------------------------------------------------------------------------------------------|-------------------------------------------------------------------------------------|----------------------------------------------------------------------------------------------------|
| <b>お知らせ</b><br>2023年06月27日 <u>お知</u>                                                                                                    | <u>らせテスト</u>                                                                                    |                                                                                                |                                                                                     | ×                                                                                                    |
|                                                                                                    | 施設・部屋名から探す                                                                                      | 種類から探す                                                                                         | ▼ 年 /月/日 □ 0                                                                        | 3                                                                                                    |
| 種類を選ぶ                                                                                                    |                                                                                                 |                                                                                                |                                                                                     |                                                                                                    |
| 会議室 公民館 コミュニティセンター                                                                                                    | (グラウンド) (体育館) (集会所) (ま                                                                          | ちかぎ                                                                                            |                                                                                     |                                                                                                    |
| 施設を選ぶ                                                                                                    |                                                                                                 |                                                                                                |                                                                                     |                                                                                                    |
| (0) まちかぎ小学校       (1) [TEST] 総合         NTT宮崎       NTT宮崎2       OJT_席] test         同部屋の別料金       小学校グラウンドA       岡         本館A       泉大津市総合体育館(テスト)       環 | 体育館 (2) 【TEST】新谷公民館 (<br>TEST施設) (まちかぎ公民館) (コミュ<br>細田体育館) (岡田体育館(時間施設)<br>環境移動テスト) (米子デモ) (総合体育 | <ul> <li>(3) 【TEST】 立学校</li> <li>ニティセンターA) (</li> <li>川村テスト) 御望</li> <li>館 (テスト) 総合</li> </ul> | 本育施設] (H新テスト) (KKEサ7<br>テスト施設) (テスト施設_所管A<br>筋MTRビル) (抽選テスト用) (3<br>文化会館(テスト) (部屋グル | ポート対応用施設     NTT交流センター       (A) (会議室) (体育館C) (公民館A) (公民館B)       支払いテスト用     新人テスト) (施設1111)       (ープサンプル) (集会所(新館)) |

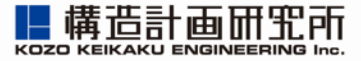

## アカウント情報を確認する

アカウント情報を確認する

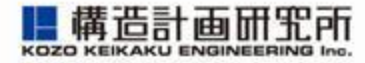

#### 1. p.6の予約用サイトにアクセスし、あらかじめ自治体/施設 から発行されたログインIDとパスワードを入力し、 ログインします

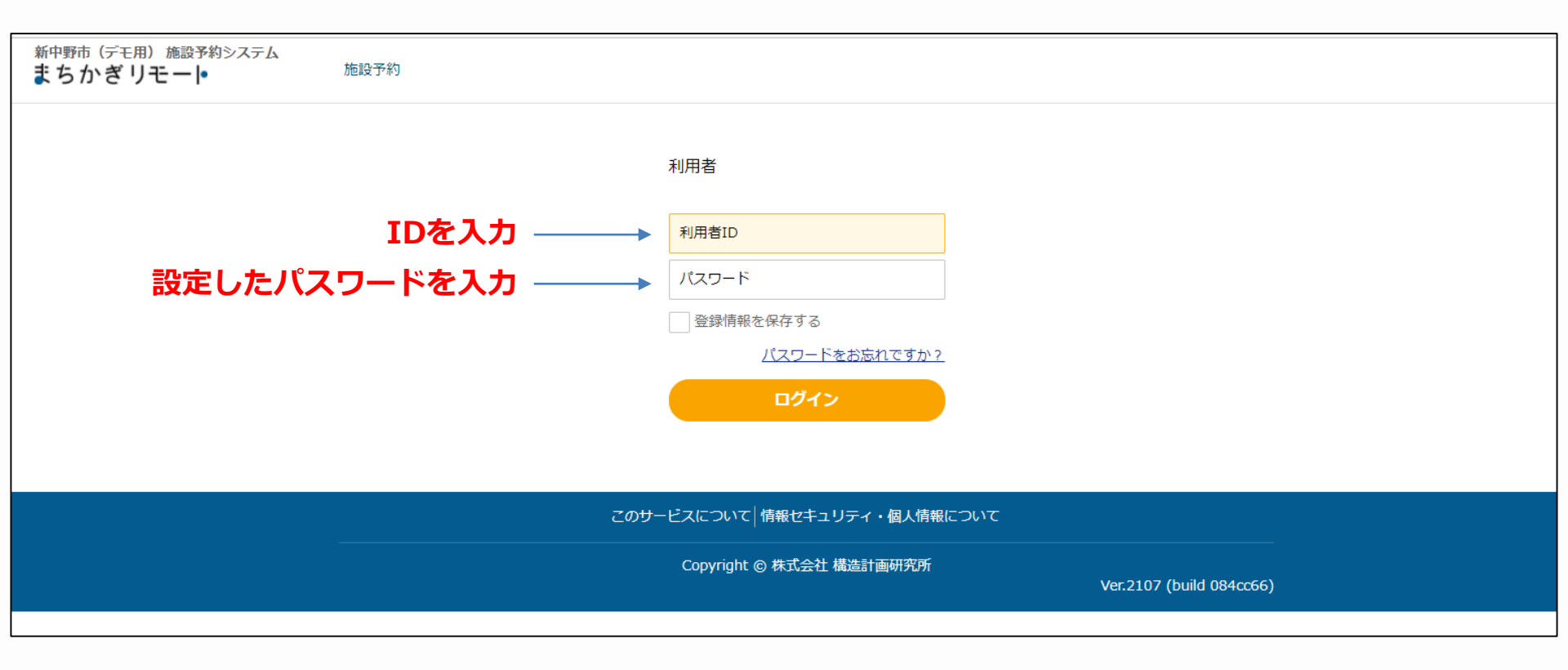

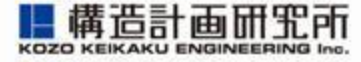

### 2. 画面右上のID名が表示されている部分をクリック/タップ すると、「アカウント設定」が表示されます

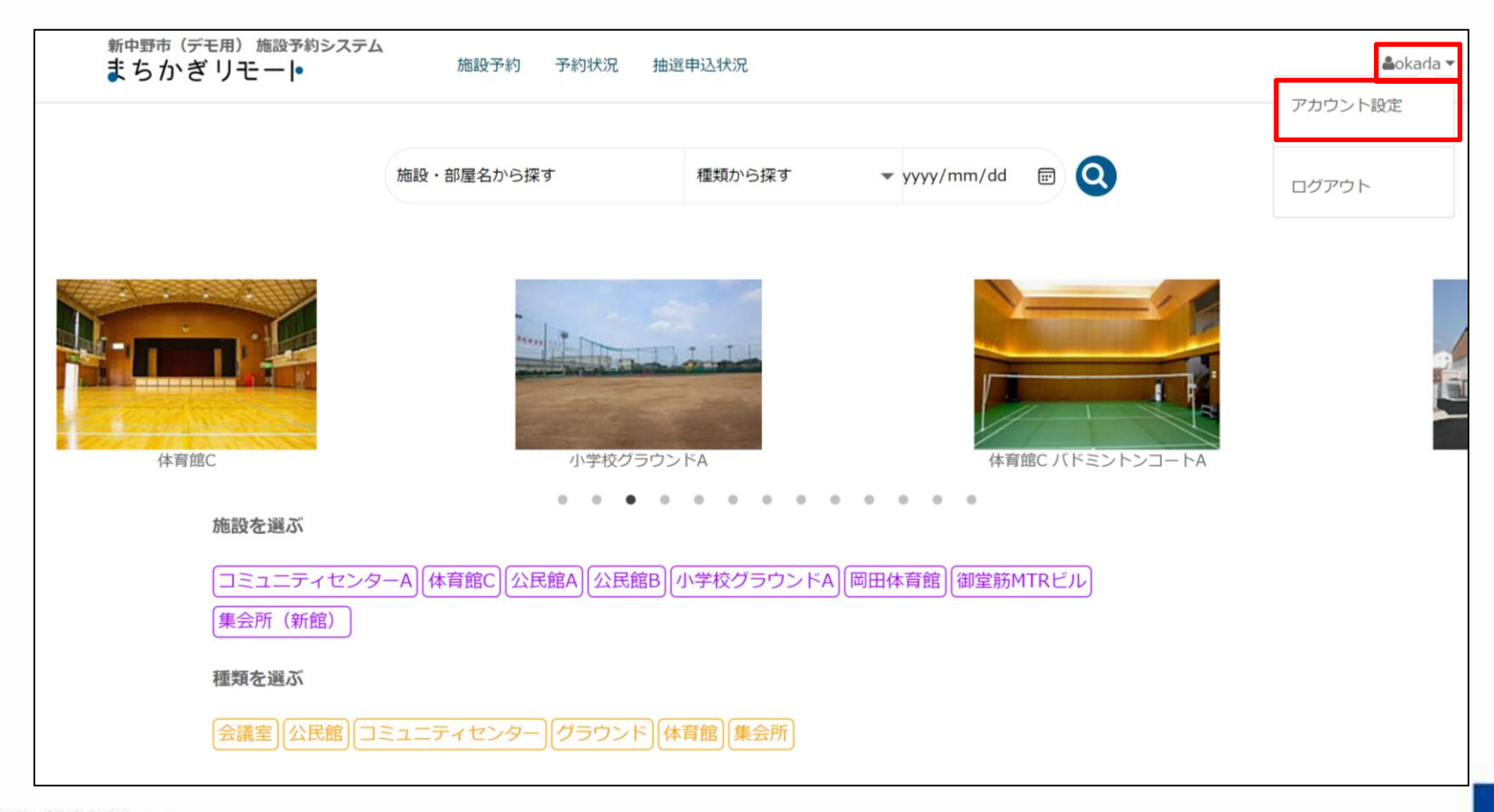

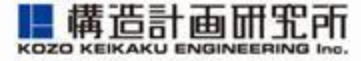

- 3. 画面右上のID名が表示されている部分をクリック/タップ すると、「アカウント設定」が表示されます
- 新中野市 (デモ用) 施設予まちかぎリモート
   ・ プロフィールを変更: メールアドレス、電話番号、表示名を変更できます変更にはパスワードの入力が必要です
  - パスワードを変更:
     現在のパスワードを変更できます
    - 設定を変更:
       予約メールの受信設定を変更することができます

パスワードを変更

設定を変更